### MINISTÉRIO DA SAÚDE SECRETARIA DE VIGILÂNCIA EM SAÚDE DEPARTAMENTO DE DST, AIDS E HEPATITES VIRAIS

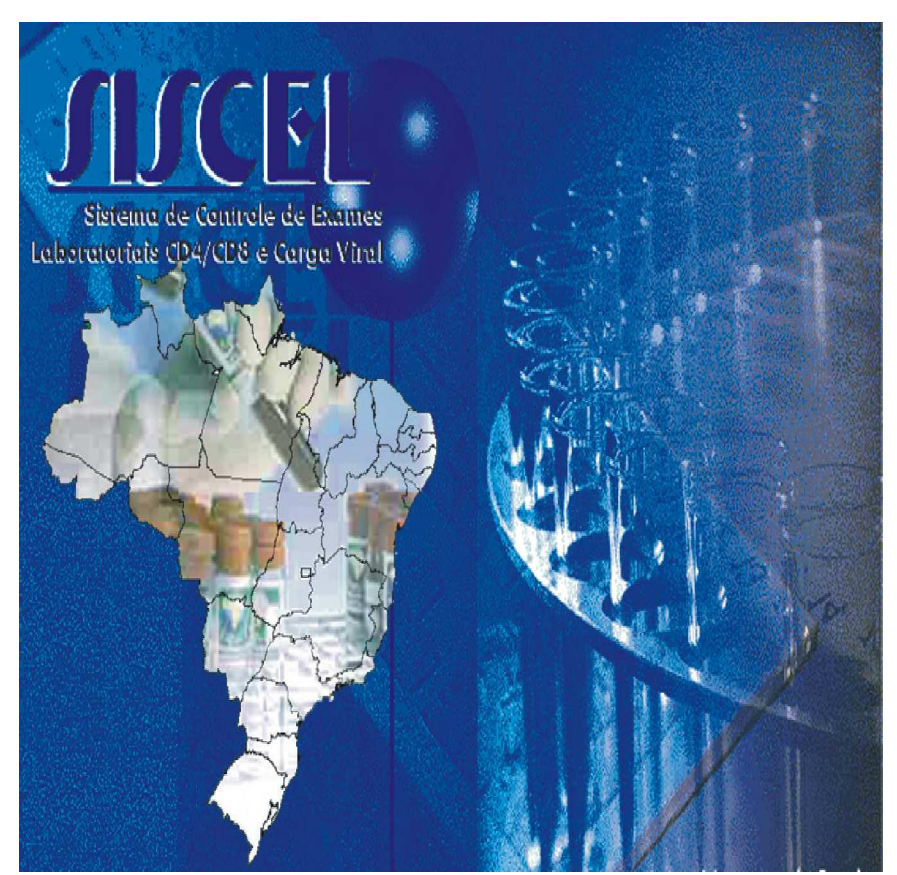

SISCEL – Sistema de Controle de Exames Laboratoriais de CD4+/CD8+ e Carga Viral

Manual de Faturamento por BPA-I

Abril/2012

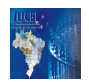

#### ÍNDICE

| 1.<br>R | CADASTRAMENTO DO PROFISSIONAL RESPONSÁVEL PELA ASSINATURA DO<br>ESULTADO                                                                                                    |    |
|---------|----------------------------------------------------------------------------------------------------|----|
| 3.      | LIBERAÇÃO DE RESULTADOS                                                                                                    |    |
| 4.      | PASSOS PARA GERAR BPA-I MAGNÉTICO                                                                                                    | 7  |
|         | COMO ABRIR UMA COMPETÊNCIA.                                                                                                    | 9  |
|         | COMO SELECIONAR EXAMES PARA O FATURAMENTO                                                                                                    |    |
|         | COMO GRAVAR O DISQUETE – BPA-I MAGNÉTICO                                                                                                    |    |
|         | Gravando arquivo BPA-I Magnética em disquete                                                                                                    | 16 |
|         | Gravando arquivo BPA-I Magnética no driver C:                                                                                                    | 19 |
| 5.      | RELATÓRIOS                                                                                                    | 20 |
|         | VISUALIZANDO O "BOLETIM DE PRODUÇÃO AMBULATORIAL (INDIVIDUALIZADO) – BPA-I"<br>Imprimindo o "Boletim de Produção Ambulatorial (Individualizado) – BPA-I" e o Relatóri<br>Control e de Remessa |    |

### **FATURAMENTO POR BPA-I**

# 1. Cadastramento do profissional responsável pela assinatura do resultado

Antes de liberar o resultado é necessário cadastrar Nome e CNS do profissional responsável pela assinatura do resultado. Estes dados serão impressos no Boletim de Produção Ambulatorial (Individualizado) – BPA-I.

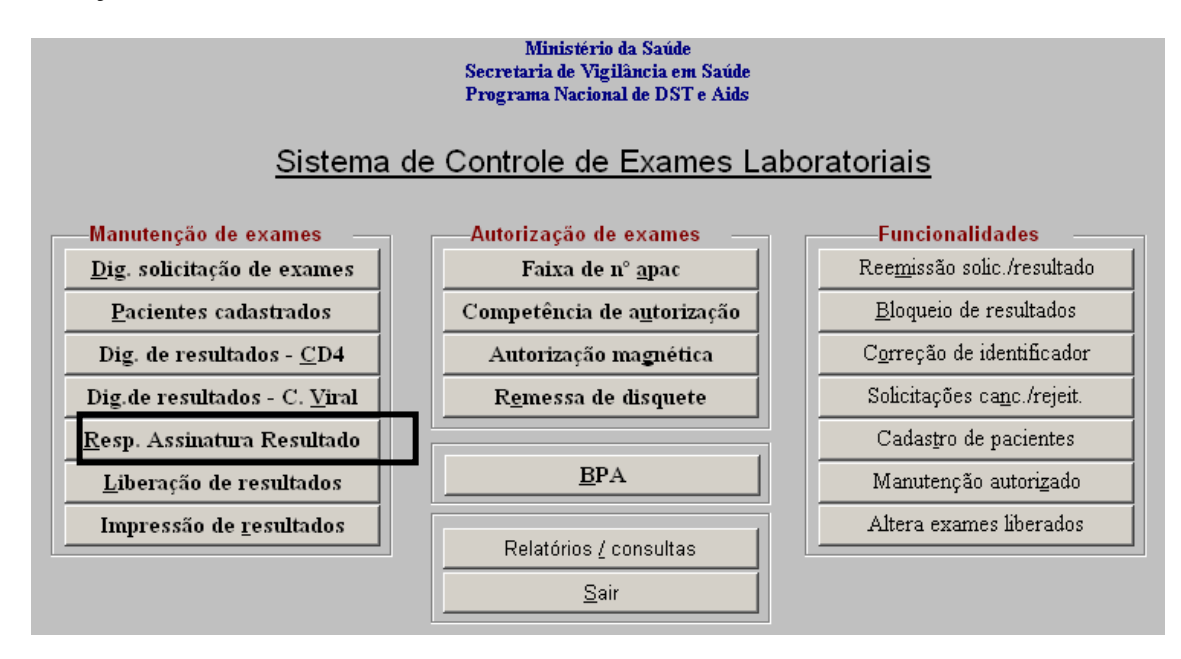

Para cadastrar os profissionais responsáveis pela assinatura do resultado é obrigatório preencher todos os campos desta tela:

- **CNSUS**: Cartão Nacional de Saude do profissional responsável pela assinatura do resultado.
- Nome: Nome completo do profissional responsável pela assinatura do resultado.
- **CBO**: Código Brasileiro de Ocupação do profissional responsável pela assinatura do resultado.
- **STATUS**: Esse campo serve para informar se o profissional ainda tem permissão de assinar laudos ou não.

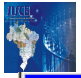

|                                                  |                        |                                                                                                    | X        |
|--------------------------------------------------|------------------------|----------------------------------------------------------------------------------------------------|----------|
| 🗅 <u>N</u> ovo 📓 <u>S</u> alvar 🗣 <u>F</u> echar |                        |                                                                                                    |          |
| CNSUS                                            | Nome                   | СВО                                                                                                    | Status   |
| Ţ <u></u>                                        |                        | 221105 - Biólogo     223133 - Médico Hematologista     223148 - Médico Patologista Clínica     223410 - Farmacêutico Bioquímico | Ativo    |
| USUÁRIO DE SUPORTE                               | 1042 Teste-PN-DST-AIDS |                                                                                                    | <u> </u> |

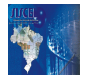

### 3. Liberação de Resultados

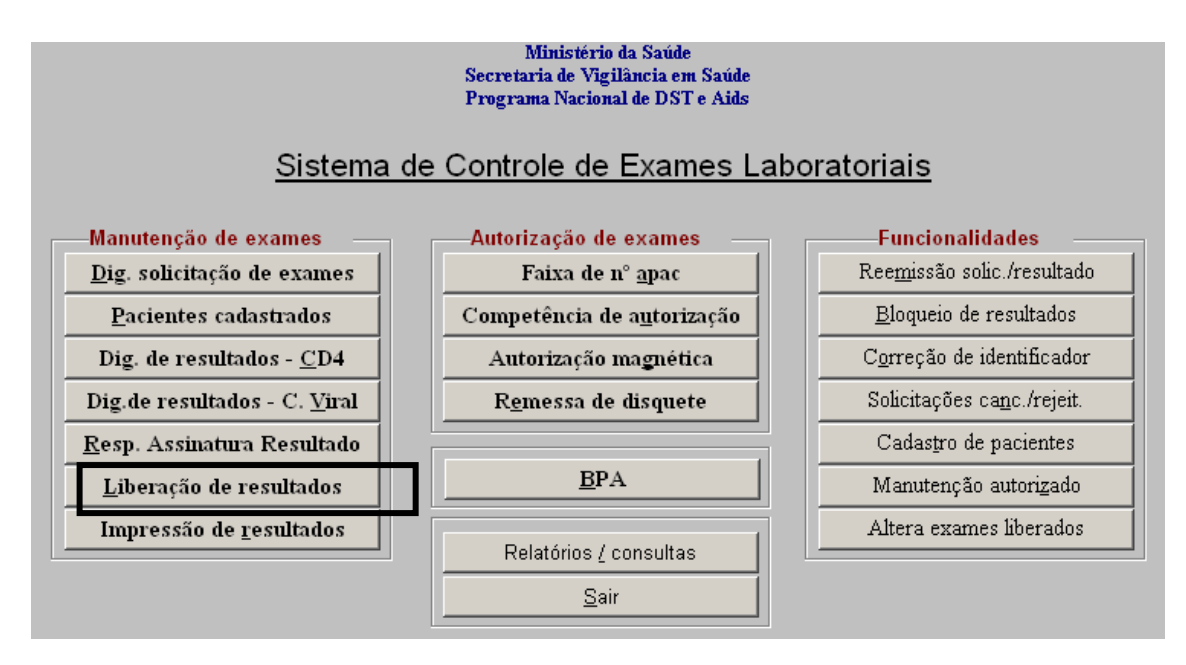

Na tela "Libera Exame Selecionado", tanto de Carga Viral e CD4+/CD8, será obrigatório o preenchimento do nome do responsável pela assinatura do resultado.

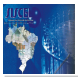

| 🛆 Exame selecionado                                                                                                    |         | Histórico dos re | sultados de | exames |          |  |
|----------------------------------------------------------------------------------------------------|---------|------------------|-------------|--------|----------|--|
| -Paciente<br>N° Ident. SISCEL :                                                                                                    | Nome :  |                  |             |        |          |  |
|                                                                                                    |         | Carga Vira       | 1           |        |          |  |
| Identificador :<br>Resultado:<br>Cópias:<br>Comentário:<br>Origem de dados:                                                                                                    | Log:    | Detecção         | Tubo        | Sinal  | Status   |  |
| Observações:<br>Responsável Assinatura do Res<br>DECISÃO - O que de                                                                                                    | ultado: | ате ?            |             |        | <u> </u> |  |
| <ul> <li>Liberar o exame<br/>O resultado do exame está correto e poderá proceder com a impressão do Laudo de Resultado de Exame)         <ul> <li><u>Cancelar o exame</u> (O resultado do exame não está correto, pois possui problemas que não permitirão a impressão do Laudo de Resultado de Exame)</li></ul></li></ul> |         |                  |             |        |          |  |
|                                                                                                    |         |                  |             |        |          |  |
|                                                                                                    |         | Prossequir       |             |        |          |  |

| Manual de Faturamento por BPA           | -I                                                                                                 |
|-----------------------------------------|----------------------------------------------------------------------------------------------------|
| Libera exame selecionado                |                                                                                                    |
| 🛎 Exame selecionado                     | ☑ Histórico dos resultados de exames                                                               |
| -Paciente                               |                                                                                                    |
| N° Ident. SISCEL : Non                  | ne :                                                                                               |
|                                         | Exame de CD4+ /CD8+                                                                                |
| Identificador :                         |                                                                                                    |
| Contagem CD4 :                          | Contagem CD8 : Média CD3 :                                                                         |
| Percentual CD4 :                        | Percentual CD8 :                                                                                   |
| Observações :                           |                                                                                                    |
|                                         |                                                                                                    |
| Responsável pela Liberação:             |                                                                                                    |
| DECISÃO - O que deseja fazer com        | n este exame ?                                                                                     |
| • Liberar o exame<br>O resultado do exa | me está correto e poderá proceder com a impressão do Laudo de Resultado de Exame)                  |
| Cancelar o exame (O resultado do e      | exame não está correto, pois possui problemas que não permitirão a impressão do Laudo de Resultado |
| de Exame)                               | nção quando decida que é necessário modificar algum dado do exame confido na tela, ou simplesmente |
| fechar esta jane                        | la sem realizar liberação ou cancelamento deste exame)                                             |
|                                         |                                                                                                    |
| Ш                                       |                                                                                                    |
|                                         | Prosseguir                                                                                         |

## 4. Passos para gerar BPA-I Magnético

Pressione o botão BPA para seguir os passos para gerar o BPA-I Magnético

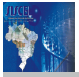

#### Ministério da Saúde Secretaria de Vigilância em Saúde Programa Nacional de DST e Aids

#### Sistema de Controle de Exames Laboratoriais

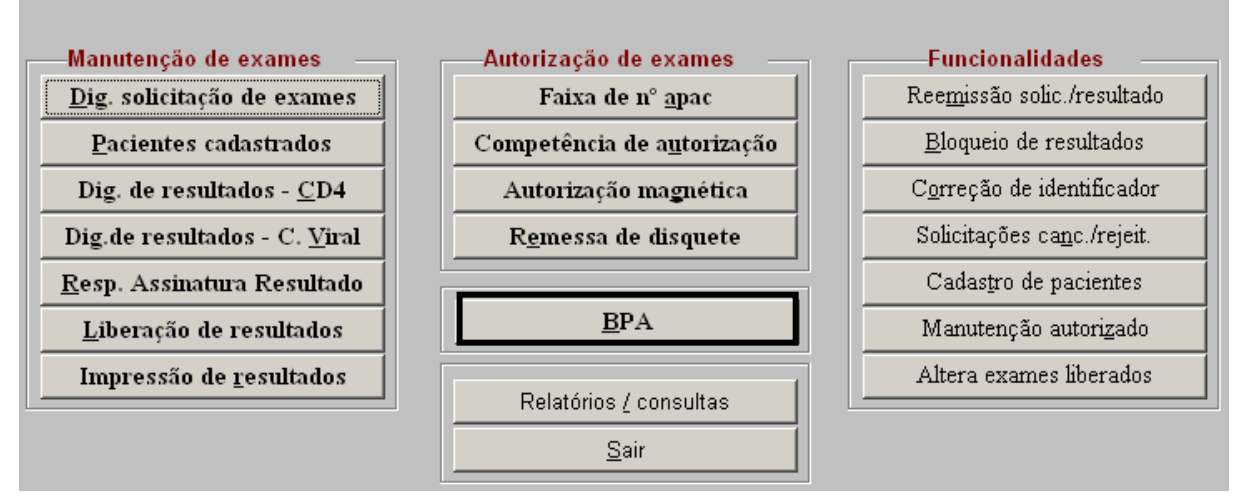

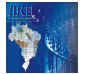

#### Como abrir uma competência.

Na tela "Competência BPA", digite mês e ano da competência, selecione o Destino das Autorizações e pressione o botão OK.

| Competência:                                            | ∏ <u>V</u> isualizar Relatório                                                                                                    | BPA Magnético       |
|---------------------------------------------------------|----------------------------------------------------------------------------------------------------|---------------------|
| <u>S</u> elecionar Competência <u>A</u> utorização Magr | nética para BPA <u>R</u> emessa de Disquete                                                                                                    | Relatórios BPA Sair |
| Responsável pela Assinatura do Resultado Folha Seq.     | Solicitação Procedimento                                                                                                    | Paciente            |
| iji Competência BPA<br>Informe a nova competência       | a: 00/0000 <u>O</u> k                                                                                                    | <br>Sair            |
| Destino das Autorizações                                | ASSESSORIA ESTADUAL - DST/AIDS-RJ<br>COORDENAÇÃO ESTADUAL DE DST/AIDS-AP<br>GERÊNCIA DE ASSISTÊNCIA FARMACÉUTICA D<br>SES - ACRE<br>SES - ALAGOAS | E GOIÁS             |
| Total de Exames: 0                                      |                                                                                                    |                     |

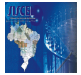

#### Como selecionar exames para o faturamento

Depois da competência aberta, ela será mostrada na parte superior da tela e será possível selecionar os exames que poderão ser faturados.

Pressione o botão "Autorização Magnética para BPA".

| вра                              |                                              |                             |                                     |  |  |  |
|----------------------------------|----------------------------------------------|-----------------------------|-------------------------------------|--|--|--|
| Competência: 03/2008             | ☐ <u>V</u> isualizar Relatório BPA Magnético |                             |                                     |  |  |  |
| Selecionar Competência           | <u>A</u> utorização Magnética para BPA       | <u>R</u> emessa de Disquete | <u>R</u> elatórios BPA <u>S</u> air |  |  |  |
| Responsável pela Assinatura do R | esultado Folha Seq. Solicitação              | Procedimento                | Paciente                            |  |  |  |
|                                  |                                              |                             |                                     |  |  |  |
|                                  |                                              |                             |                                     |  |  |  |
| Total de Exames: 0               |                                              |                             |                                     |  |  |  |
|                                  |                                              |                             |                                     |  |  |  |

## Nesta tela serão mostrados todos os exames liberados, de CD4+/CD8+ e Carga Viral, no mês/ano de competência informado.

Como pode ser observado, existe uma barra de rolagem na horizontal. É necessário verificar se os dados estão corretamente preenchidos. Movimente a barra de rolagem para a direita.

| Autorização Magnética para E | 3PA                       |                      |                                      |                  |
|------------------------------|---------------------------|----------------------|--------------------------------------|------------------|
| Competência: 03              | /2008                     |                      | BF                                   | PA Magnético     |
| Selecionar <u>T</u> odos     | Selecionar <u>N</u> enhum | <u>G</u> ravar Dados | <u>G</u> ravar Autorização Magnética | <u>V</u> oltar   |
| Tipo Solicitação             | Paciente                  |                      | Mãe                                  | Resultado        |
| CV 13099624 PAC              | CIENTE DE TESTE BPA FF    | MAE DELE             |                                      | 03/03/2008 16:36 |
| CV 13099624 PAC              | CIENTE DE TESTE BPA FF    | MAE DELE             |                                      | 03/03/2008 16:36 |
|                              |                           |                      |                                      |                  |
|                              |                           |                      |                                      |                  |
|                              |                           |                      |                                      |                  |
|                              |                           |                      |                                      |                  |

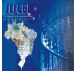

Caso o nome do responsável não esteja preenchido, seu preenchimento será obrigatório.

O preenchimento do campo "Nº Autorização" não é obrigatório.

Caso haja alguma alteração no nome do responsável pela assinatura do resultado e/ou no número da autorização, será necessário gravar os dados clicando no botão "Gravar Dados".

**Nota**: O campo "Responsável pela Assinatura do Resultado" é obrigatoriamente preenchido no momento da liberação do exame e está disponível nesta tela somente para preenchimento dos exames liberados antes da versão SISCEL 4.0.00.

| Autor | ização mágnetica para BPA                          |                     |                                                         |
|-------|----------------------------------------------------|---------------------|---------------------------------------------------------|
| С     | ompetência: 03/2008                                |                     | BPA Magnético                                           |
|       | Selecionar <u>T</u> odos Selecionar <u>N</u> enhun | n <u>G</u> ravar Da | dos <u>G</u> ravar Autorização Magnética <u>V</u> oltar |
|       | Mãe                                                | Resultado           | Responsável pela Assinatura do Resultado Nº Autorização |
|       | MAE DELE                                           | 03/03/2008 16:36    |                                                         |
|       |                                                    |                     |                                                         |
|       |                                                    |                     |                                                         |
|       |                                                    |                     |                                                         |
| •     |                                                    |                     | [*]                                                     |

Selecione os exames que farão parte da autorização magnética clicando no quadrado do início da linha ou pressionando o botão "Selecionar Todos".

Autorização Magnética para BPA

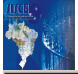

| Competência: 03          | 3/2008                    |                      | В                                    | PA Magnético     |
|--------------------------|---------------------------|----------------------|--------------------------------------|------------------|
| Selecionar <u>T</u> odos | Selecionar <u>N</u> enhum | <u>G</u> ravar Dados | <u>G</u> ravar Autorização Magnética | <u>V</u> oltar   |
| Tipo Solicitação         | Paciente                  |                      | Mãe                                  | Resultado        |
| CV 13099624 PA           | ACIENTE DE TESTE BPA FF   | MAE DELE             |                                      | 03/03/2008 16:36 |
|                          |                           |                      |                                      |                  |
|                          |                           |                      |                                      |                  |
|                          |                           |                      |                                      |                  |
|                          |                           |                      |                                      |                  |
|                          |                           |                      |                                      |                  |
|                          |                           |                      |                                      |                  |
|                          |                           |                      |                                      |                  |
|                          |                           |                      |                                      |                  |
|                          |                           |                      |                                      |                  |
|                          |                           |                      |                                      |                  |
|                          |                           |                      |                                      |                  |
|                          |                           |                      |                                      |                  |
| •                        |                           |                      |                                      | Þ                |

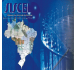

Depois dos exames selecionados é necessário pressionar o botão "Gravar Autorização Magnética".

| Autorização Magnética para BPA                  |                       |                     |                       |                  |
|-------------------------------------------------|-----------------------|---------------------|-----------------------|------------------|
| Competência: 03/2008                            |                       |                     | BI                    | PA Magnético     |
| Selecionar <u>T</u> odos Selecionar <u>N</u> en | hum <u>G</u> ravar Da | ndos <u>G</u> ravar | Autorização Magnética | <u>V</u> oltar   |
| Tipo Solicitação Pac                            | iente                 |                     | Mãe                   | Resultado        |
| CV 13099624 PACIENTE DE TESTE BPA               | FF                    | MAE DELE            |                       | 03/03/2008 16:36 |
|                                                 |                       |                     |                       |                  |
|                                                 |                       |                     |                       |                  |
|                                                 |                       |                     |                       |                  |
|                                                 |                       |                     |                       |                  |
|                                                 |                       |                     |                       |                  |
|                                                 |                       |                     |                       |                  |
|                                                 |                       |                     |                       |                  |
|                                                 |                       |                     |                       |                  |
|                                                 |                       |                     |                       |                  |
|                                                 |                       |                     |                       |                  |
|                                                 |                       |                     |                       |                  |
|                                                 |                       |                     |                       |                  |
| •                                               |                       |                     |                       | Þ                |

Aparecerá uma mensagem informando se os dados foram gravados com sucesso. Pressione o botão "OK".

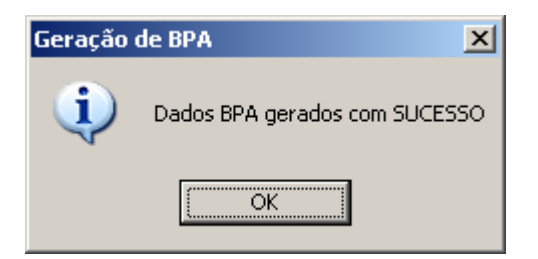

Depois pressione o botão "Voltar", para retornar à tela do BPA.

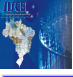

Autorização Magnética para BPA Competência: 03/2008 Selecionar <u>T</u>odos Selecionar <u>N</u>enhum <u>G</u>ravar Dados <u>G</u>ravar Autorização Magnética <u>V</u>oltar

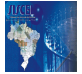

#### Como gravar o disquete – BPA-I Magnético

Ao voltar para a tela BPA será mostrado todos os exames que foram selecionados para compor o BPA-I Magnético da competência selecionada.

Clique então no botão "Remessa de Disquete"

| BPA                                      |         |      |                |                                |                                     |
|------------------------------------------|---------|------|----------------|--------------------------------|-------------------------------------|
| Competência: 03/2008                     |         |      | ⊡ <u>V</u> isu | ualizar Relatório              | BPA Magnético                       |
| Selecionar Competência                   | zação N | lagn | iética para BF | PA <u>R</u> emessa de Disquete | <u>R</u> elatórios BPA <u>S</u> air |
| Responsável pela Assinatura do Resultado | Folha   | Seq. | Solicitação    | Procedimento                   | Paciente                            |
| Responsável de Teste                     | 1       | 1    | 13345532       | Quantificação do RNA HIV-1     | PACIENTE CRACKENTO                  |
| Responsável de Teste                     |         | 2    | 13345539       | Quantificação do RNA HIV-1     | PACIENTE MEGANHA                    |
|                                          |         |      |                |                                |                                     |
| l otal de Exames: 2                      |         | _    |                |                                |                                     |
|                                          |         |      |                |                                | ►                                   |

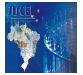

#### Gravando arquivo BPA-I Magnética em disquete

Para gravar o arquivo com os BPA-I no disquete, escolha o drive "A:" na tela abaixo e pressione o botão "OK". Para voltar a tela do BPA, sem gravar o arquivo, pressione o botão "Cancelar".

Observe que o nome do arquivo que será gravado aparece logo abaixo da opção de seleção do driver.

| 🔟 Geração de arquivo BPA                                                                                                    | × |  |  |  |  |  |
|----------------------------------------------------------------------------------------------------|---|--|--|--|--|--|
| Geração de Arquivo BPA                                                                                                    |   |  |  |  |  |  |
| Selecione o local onde o arquivo BPA será gerado. Caso a opção escolhida<br>seja [A:], certifique-se de que haja um disquete nesta unidade. |   |  |  |  |  |  |
| Selecione o local onde será feita a gravação do arquivo: A: 🔽<br>A:\BPA_1042_032008.txt C:                                                  |   |  |  |  |  |  |
| OK Cancelar                                                                                                    |   |  |  |  |  |  |

Após clicar no botão "OK", a tela abaixo aparecerá confirmando que o arquivo foi gravado com sucesso.

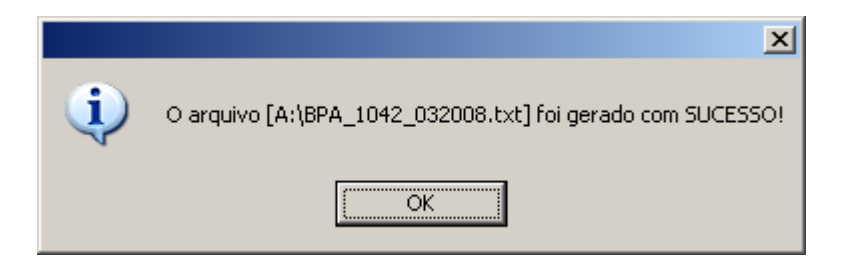

Ou aparecerá uma mesangem indicando que seu arquivo possui alguns erros.

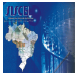

A opção, "Dados", é como aparece na figura abaixo.

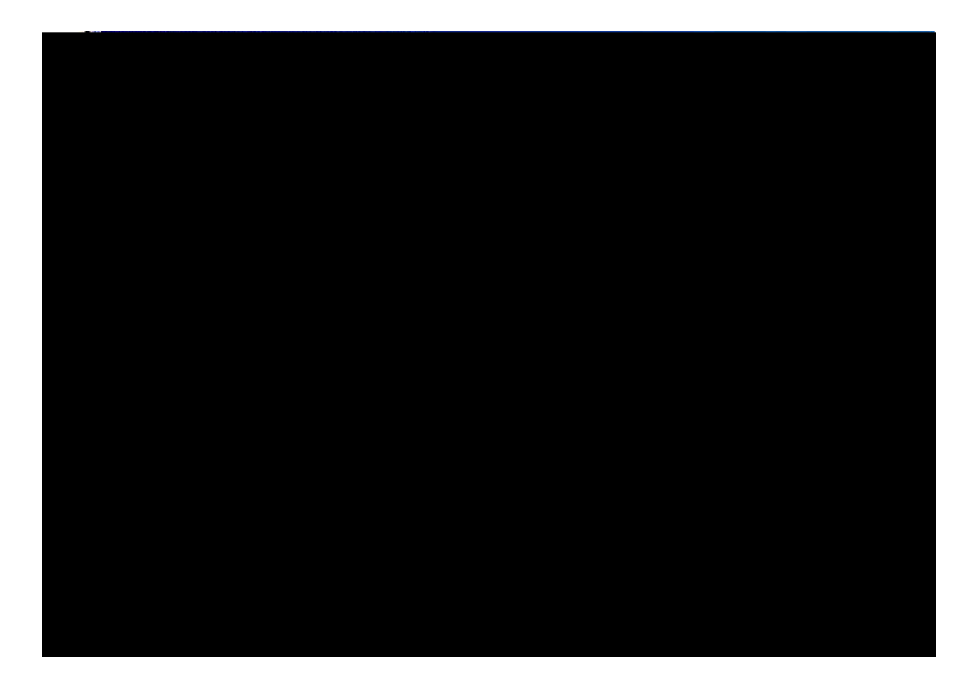

A opção "Relatório" visualiza o relatório do BPA-I a ser impresso.

| Cor                                                     | npetência: 0                                                          | 8/2008                                            | Visualizar: 🔿 Dad                                  | os 📀 Relatório 🔿 I                                                  | Erros                             |                             | BPA N                              | lagnétic                    |
|---------------------------------------------------------|-----------------------------------------------------------------------|---------------------------------------------------|----------------------------------------------------|---------------------------------------------------------------------|-----------------------------------|-----------------------------|------------------------------------|-----------------------------|
| Se                                                      | lecionar Comp                                                         | etència                                           | <u>A</u> utorização Magr                           | nética para BPA                                                     | <u>R</u> emessa de D              | isquete A                   | elatórios BPA                      | <u>S</u> air                |
| DF<br>DF                                                | Sistema<br>Unico di<br>Saŭde<br>Código do CNE<br>0037904              | a Ministér<br>e da<br>Saúde                       | ie S<br>BOLETIM D<br>Nome do Estat<br>Teste-PH-DST | istema de Inform<br>E PRODUÇÃO AM<br>selecimento de Saúde-<br>-AIDS | ação Ambulatori<br>BULATORIAL (II | al - SIA/SUS<br>NDIVIDUALIZ | j<br>'ADO) - BPA-I<br>CNS d<br>898 | o Profissions<br>0003204400 |
| Seq.                                                    | Número do Cartão Nacional de Saúde(CNS) do Usuário<br>848666227466514 |                                                   |                                                    | A LENDIVIENT O REALIZADO                                            |                                   |                             | EALIZADO                           | Data Nasci<br>04/02/1996    |
| 1                                                       | Sexo                                                                  | Data do Atendimento(cici/mm/asea)<br>F 25/08/2008 |                                                    | Codigo da Procedimen<br>0202030024                                  | nto QTD.<br>et                    | CID 10<br>B24               | CAR, ATEND.<br>01                  | Raça/Cor<br>01 - Brans      |
| ieq.                                                    | Número do Cartão Nacional de Saúde(CNS) do Usuário<br>898000222100534 |                                                   |                                                    | Nome da paciente<br>Mattaia Mila Talibu napa:                       |                                   |                             |                                    | Data Nasci<br>04/02/1994    |
|                                                         | Sexo                                                                  | Data do Atendimento(cicl/mm/aaaa)<br>25/08/2008   |                                                    | Cadigo da Procedimen<br>8282831871                                  | nto GTD,<br>01                    | CID 10<br>824               | CAR. ATEND.<br>01                  | Raça/Cor<br>01 - Brand      |
| Seq. Número do Cartão Nacional de Saúde(CNS) do Usuário |                                                                       |                                                   | Nome do psciente                                   |                                                                     |                                   |                             | Data Nasci                         |                             |

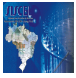

E a opção "Erros" visualiza um relatório com erros que foram encontrados nos dados dos exames a serem faturados, conforme abaixo.

| ompetenci          | a.] 06/2006 | Alanguran: C. Fanoa C. Fennono.       | Ellos                                    | BPAI                   | Magnetico |
|--------------------|-------------|---------------------------------------|------------------------------------------|------------------------|-----------|
| <u>S</u> elecionar | Competência | <u>Autorização Magnética para BPA</u> | <u>R</u> emessa de Disquete              | <u>R</u> elatórios BPA | Sair      |
|                    |             |                                       |                                          |                        |           |
|                    |             |                                       |                                          |                        |           |
|                    |             | BOLETIM DE PRODUÇÃO                   | AMBULATORIAL (INDI                       | VIDUALIZADO            | ) - BPA-I |
|                    |             | BOLETIM DE PRODUÇÃO                   | Validação de Dados                       | VIDUALIZADO            | ) - BPA-I |
|                    |             | BOLETIM DE PRODUÇÃO                   | AMBULATORIAL (INDI<br>Validação de Dados | VIDUALIZADO            | ) - BPA-I |

O procedimento para gerar o arquivo BPA-I continua o mesmo só que no momento de gravar o disquete, caso haja alguma inconsistência nos dados que serão enviados para faturamento, o sistema gera o relatório de erros, que poderá ser visualizado ou impresso.

Agora, é só enviar o disquete para o local responsável pelo faturamento do seu laboratório.

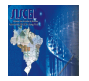

#### Gravando arquivo BPA-I Magnética no driver C:

Selecione o driver "C:" na tela abaixo e pressione o botão "OK". Para voltar a tela do BPA, sem gravar o arquivo, pressione o botão "Cancelar".

Observe que o diretório e o nome do arquivo que será gravado aparecem logo abaixo da opção de seleção do driver. Não é possível alterar o local de gravação.

| 🚺 Geração de arquivo BPA                                                                                                    | × |
|----------------------------------------------------------------------------------------------------|---|
| Geração de Arquivo BPA                                                                                                    |   |
| Selecione o local onde o arquivo BPA será gerado. Caso a opção escolhida<br>seja [A:], certifique-se de que haja um disquete nesta unidade. |   |
| Selecione o local onde será feita a gravação do arquivo: C:  C:\Siscelwb\BPA\BPA_1042_032008.txt                                            |   |
| OK Cancelar                                                                                                    |   |

A tela abaixo aparecerá confirmando que o arquivo foi gravado com sucesso.

|   | ×                                                                       |
|---|-------------------------------------------------------------------------|
| ٩ | O arquivo [C:\Siscelwb\BPA\BPA_1042_032008.txt] foi gerado com SUCESSO! |
|   | OK                                                                      |

Agora, é só enviar copiar o arquivo para um disquete ou CD e enviar para o local responsável pelo faturamento do seu laboratório.

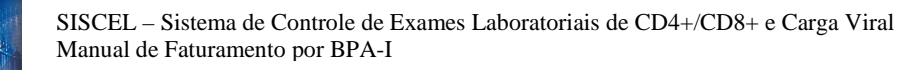

### 5. Relatórios

## Visualizando o "Boletim de Produção Ambulatorial (Individualizado) – BPA-I"

Marque esta opção para visualizar o relatório e desmarque para tirar o relatório da tela.

|                                                                              |                                                                                                    |                             | $\overline{\ }$                              |                                            |                      |                              |                        |                              |  |
|------------------------------------------------------------------------------|----------------------------------------------------------------------------------------------------|-----------------------------|----------------------------------------------|--------------------------------------------|----------------------|------------------------------|------------------------|------------------------------|--|
| BPA                                                                          |                                                                                                    |                             |                                              |                                            |                      |                              |                        |                              |  |
| Co                                                                           | Competência: 03/2008 🔽 Visualizar Relatório BPA Magnético                                                                                 |                             |                                              |                                            |                      |                              |                        |                              |  |
| <u>s</u>                                                                     | elecionar Comp                                                                                                    | etência <u>A</u> u          | torização Mag                                | gnética para BPA                           | <u>R</u> emessa de [ | )isquete                     | <u>R</u> elatórios BPA | <u>S</u> air                 |  |
| 4                                                                            | Sistema Ministério Sistema de Informação Ambulatorial - SIA/SUS<br>Único de da BOLETIM DE PRODUÇÃO AMBULATORIAL (INDIVIDUALIZADO) - BPA-I |                             |                                              |                                            |                      |                              |                        |                              |  |
| DF                                                                           | 0087904                                                                                                    | ;                           | Teste-PN-DST                                 | -AIDS                                      |                      |                              | CNS di                 | 0 Profissional—<br>111111111 |  |
|                                                                              | ATENDIMENTO REALIZADO                                                                                                    |                             |                                              |                                            |                      |                              |                        |                              |  |
| SEQ.<br>1                                                                    | Número do Cartão N<br>898000320459537                                                                                                    | lacional de Saúde((         | CNS) do Usuário                              | Nome do paciente<br>Paciente de teste blai | bau                  |                              |                        | Data Nacimenti<br>04/02/1989 |  |
|                                                                              | Sexo<br>X M F                                                                                                    | Data do Atendime<br>00/00/0 | nto(dd/mm/aaaa)<br>000                       | Codigo do Procedimento<br>0202030024       | QTD.<br>01           | CID 10<br>B24                | CAR. ATEND.<br>01      | Raça/Cor<br>01               |  |
| SEQ. Número do Cartão Nacional de Saúde(CNS) do Usuário<br>2 898000320459537 |                                                                                                    |                             | Nome do paciente<br>Paciente de teste blabau |                                            |                      | Data Nacimenti<br>04/02/1989 |                        |                              |  |
|                                                                              | Sexo<br>X M F                                                                                                    | Data do Atendime<br>00/00/0 | nto(dd/mm/aaaa)<br>000                       | Codigo do Procedimento<br>0202031071       | QTD.<br>01           | CID 10<br>B24                | CAR. ATEND.<br>01      | Raça/Cor<br>01               |  |
| SEQ.                                                                         | Número do Cartão N<br>898000320459545                                                                                                    | lacional de Saúde((         | CNS) do Usuário                              | Nome do paciente<br>Paciente BPA Tatu      |                      |                              |                        | Data Naciment                |  |
|                                                                              |                                                                                                    |                             |                                              |                                            |                      |                              |                        |                              |  |

## *Imprimindo o "Boletim de Produção Ambulatorial (Individualizado) – BPA-I" e o Relatório de Controle de Remessa*

Pressione o botão "Relatórios BPA"

| BPA                            |                                                                    |                        |              |  |  |  |  |
|--------------------------------|--------------------------------------------------------------------|------------------------|--------------|--|--|--|--|
| Competência: 03/2008           | 🗖 <u>V</u> isualizar Relatório                                     | BPA Magnético          |              |  |  |  |  |
| <u>S</u> elecionar Competência | <u>A</u> utorização Magnética para BPA <u>R</u> emessa de Disquete | <u>R</u> elatórios BPA | <u>S</u> air |  |  |  |  |

Na janela abaixo, selecione os dois relatórios ou apenas um e pressione o botão "Imprimir".

| Relatórios BPA                                       | × |
|------------------------------------------------------|---|
| Selecione o(s) relatório(s) para impressão:          |   |
| 🗖 Relatório de Controle de Remessa                   |   |
| 🗖 Boletim de Produção Ambulatorial (Individualizado) |   |
| <u>Imprimir</u> <u>Cancelar</u>                      |   |

A janela abaixo será apresentada. Nela será possível escolher quais as páginas devem ser impressas.

Pressione "OK" para a impressão do relatório completo ou selecione as páginas que deseja enviar para a impressora. Ex: "3 até 3".

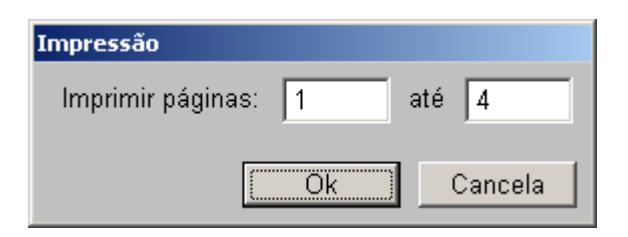